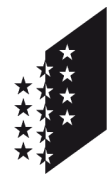

CANTON DU VALAIS KANTON WALLIS Département de la santé, des affaires sociales et de la culture Service de la culture **Médiathèque Valais** Departement für Gesundheit, Soziales und Kultur

Dienststelle für Kultur Mediathek Wallis

## Benutzerhandbuch

- Empfänger Kontaktpersonen GIDA
  - Autor Besim Berisha, Technischer Spezialist

Alain Dubois, Archivar

Datum 20. März 2025

## Plattform für die Hinterlegung amtlicher Publikationen von kantonalen und kommunalen Behörden

Benutzerhandbuch

Dieses Benutzerhandbuch erläutert Schritt für Schritt, wie eine amtliche Publikation bei der Mediathek Wallis hinterlegt werden kann.

Das Handbuch beantwortet folgende Fragen :

| 1. Wie stelle ich eine Verbindung zur Plattform für die Hinterlegung her ?                    | S. 2              |
|-----------------------------------------------------------------------------------------------|-------------------|
| 2. Wie hinterlege ich eine amtliche Publikation auf der Plattform ?                           | S. 3              |
| 3. Wie gelange ich auf der Plattform zu der Liste der bereits hinterlegten<br>Publikationen ? | amtlichen<br>S. 7 |
| 4. Wie verwalte ich mein Profil ?                                                             | S. 8              |
| 5. Wie beende ich meine Sitzung ?                                                             | S. 9              |

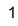

- 1. Wie stelle ich eine Verbindung zur Plattform für die Hinterlegung her ?
  - 1. Geben Sie in Ihrem Internet-Browser die Adresse « lipda.mediatheque.ch » ein
  - 2. Klicken Sie oben rechts auf den Link « Anmelden »

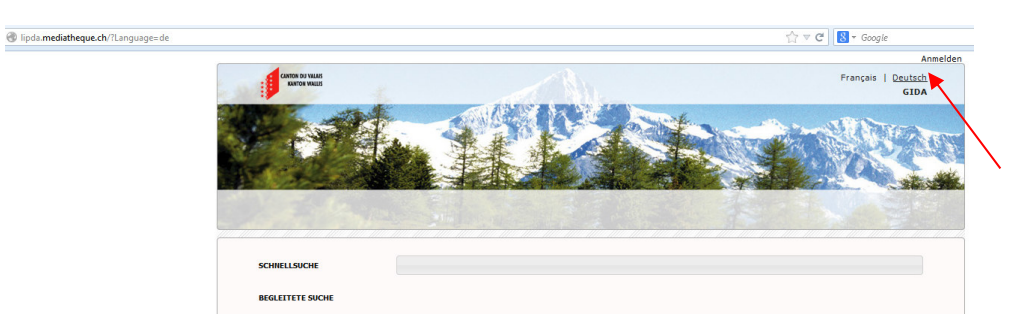

3. Geben Sie Ihren Benutzernamen (E-Mail-Adresse) und Ihr Passwort ein

| lipda. <b>mediatheque.ch</b> /login.lipda |                                 |                                        |                                                         | G ⊽ C 🛛 🔁 ▼ Google                                                        |
|-------------------------------------------|---------------------------------|----------------------------------------|---------------------------------------------------------|---------------------------------------------------------------------------|
|                                           | CANTON DU VALAS<br>KANTON MALLO |                                        | Hinterlegung amtlicher Publikationen von                | Anmeld<br>Français   <u>Deutsch</u><br>kantonalen und kommunalen Behörden |
|                                           | A CONTRACT                      |                                        | *                                                       | Carlor                                                                    |
|                                           |                                 |                                        |                                                         | Login                                                                     |
|                                           |                                 |                                        | ©2011-2014 Staat Walls                                  | Kontaktieren Sie uns   Benutzerhabdbuch Gemeinden                         |
|                                           |                                 | Gianna Alban                           | ©2011-2014 Staat Walls   1                              | Kontakteren Sie uns   Berutzerhabdbuch Gemenden                           |
|                                           |                                 | Identification                         | ©2011-2014 Staat Walk   1                               | Kontakteren Se uns   Berutzerhabdbuch Gemeinden                           |
|                                           |                                 | Identification<br>Benutzer             | ©2011-2014 Staat Walk   1<br>kontaktperson.gida@visp.ch | Kontakteren Se uns   Benutzerhabdbuch Gemeinden                           |
|                                           |                                 | Identification<br>Benutzer<br>Passwort | ©2011-2014 Staat Wals   1<br>kontaktperson.gida@visp.ch | Kontakteren Se uns   Benutzerhaldbuch Gemeinden                           |

4. Klicken Sie auf « ok »

- 2. Wie hinterlege ich eine amtliche Publikation auf der Plattform ?
  - 1. Klicken Sie auf die Schaltfläche « Publikation hinterlegen » oder auf das Menu « Hinterlegen », anschliessend auf « Publikation hinterlegen »

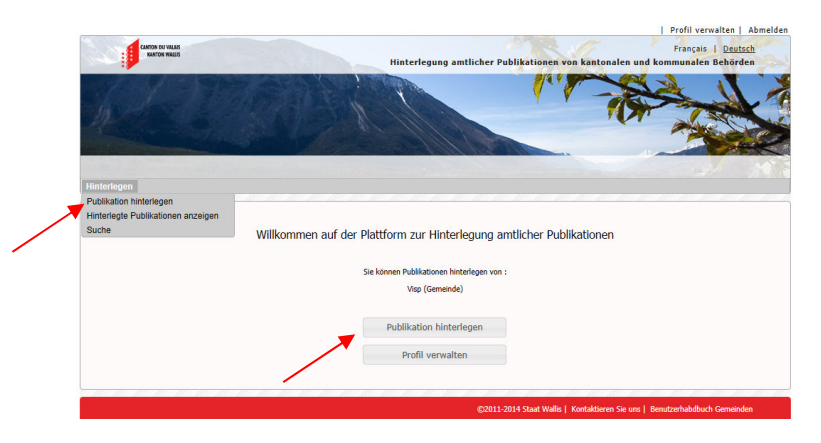

*Anmerkung* : Bei der ersten Verbindung werden Sie gefragt, ob Sie die Anfrage ausführen möchten ; kreuzen Sie das Feld an und bestätigen Sie.

2. Dokumentenart auswählen

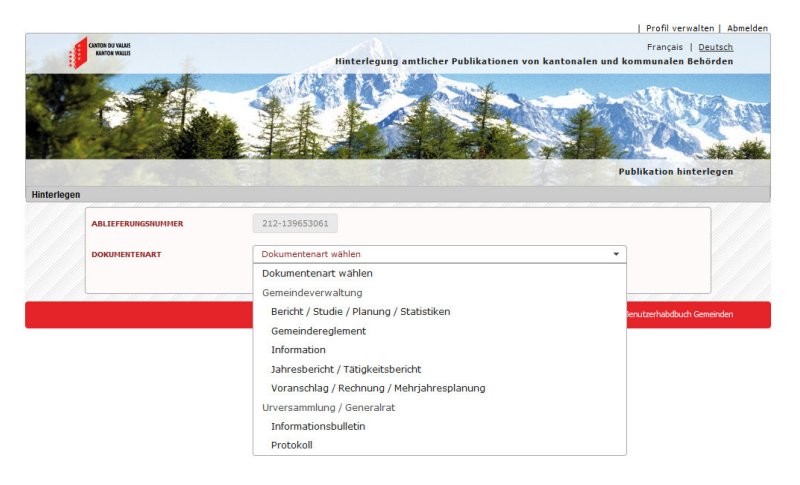

3. Autor auswählen

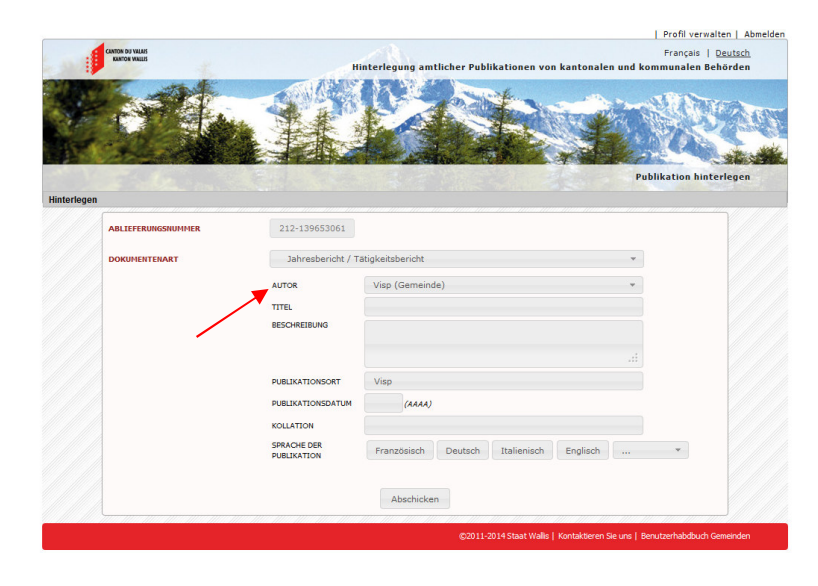

*Anmerkung* : Bei mehreren Autoren wählen Sie einen aus und geben Sie die übrigen im Feld « Bemerkungen » ein.

- Interleging antilcher Publikationen von kantonalen und kommunalen Behörden

   Interleging antilcher Publikationen von kantonalen und kommunalen Behörden

   Interleging antilcher Publikationen von kantonalen und kommunalen Behörden

   Interleging

   Alleferkunsson/HRR

   212-139653061

   Doksetstritikkat

   Jahresbericht / Tätigkestbericht

   ALTOR
   Vig (Gemeinde)

   Interleging

   Interleging

   Interleging

   Interleging

   Interleging

   Interleging

   Interleging

   Interleging

   Interleging

   Interleging

   Interleging

   Interleging

   Interleging

   Interleging

   Interleging

   Interleging

   Interleging

   Interleging

   Interleging

   Interleging

   Interleging

   Interleging

   Interleging

   Interleging

   Interleging

   Interleging

   Interleging

   Interleging

   Interleging

   Interleging
- 4. Füllen Sie die Felder gemäss den von den Tooltips beschriebenen Angaben aus

5. Wählen Sie die Sprache(n) der Publikation aus

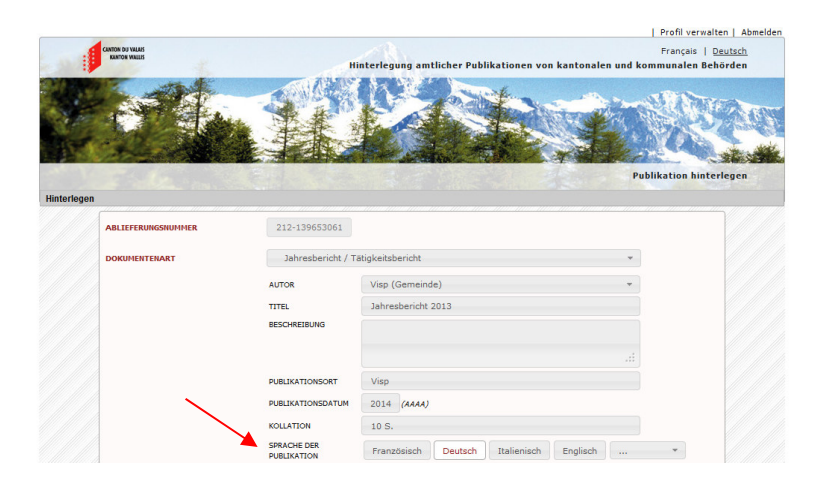

Anmerkung : Nicht aufgeführte Sprachen geben Sie bitte im Feld « Bemerkungen » ein.

6. Wählen Sie die Art des Datenträgers aus (Papier und/oder elektronisch)

Publikation auf Papier

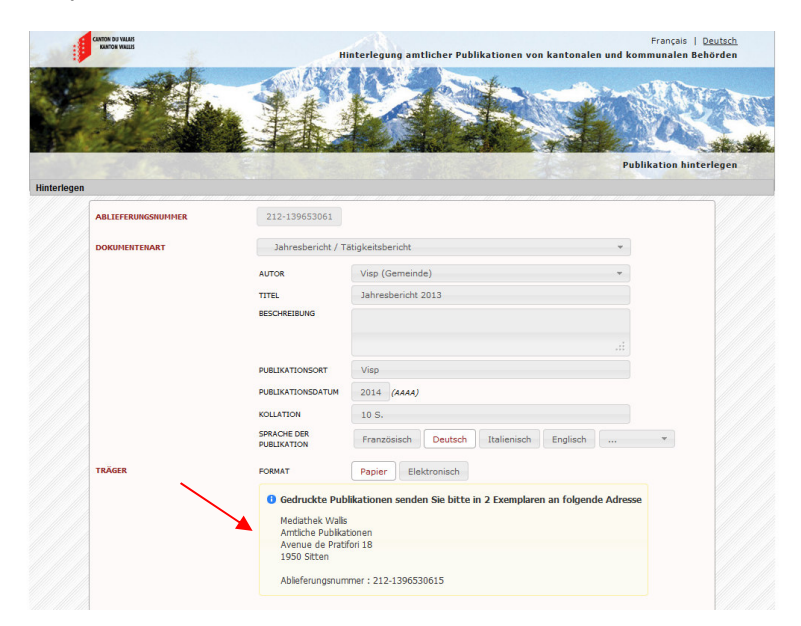

## Elektronische Publikation

| CANTON DJ VALAS<br>KANTON VALAS | н                                 | Français   <u>Deu</u><br>interlegung amtlicher Publikationen von kantonalen und kommunalen Behör | <u>tsch</u><br>rden |
|---------------------------------|-----------------------------------|--------------------------------------------------------------------------------------------------|---------------------|
|                                 | 1K                                | Edilation has been                                                                               |                     |
| nterlegen                       |                                   |                                                                                                  |                     |
| ABLIEFERUNGSNUMMER              | 212-139651860                     |                                                                                                  |                     |
| DOKUMENTENART                   | Jahresbericht / T                 | ātigkeitsbericht 👻                                                                               |                     |
|                                 | AUTOR<br>TITEL<br>BESCHREIBUNG    | Visp (Gemeinde) *<br>Jahresbericht 2013                                                          |                     |
|                                 |                                   |                                                                                                  |                     |
|                                 | PUBLIKATIONSORT                   | Visp                                                                                             |                     |
|                                 | PUBLIKATIONSDATUM                 | 2014 (AAAA)                                                                                      |                     |
|                                 | SPRACHE DER<br>PUBLIKATION        | Französisch Deutsch Italienisch Englisch *                                                       |                     |
| TRÄGER                          | FORMAT                            | Papier Elektronisch                                                                              |                     |
|                                 | Hinzufü 3 Ent     Jahresbericht 2 | fer 🕀 Wiedent 🕑 1 🏠 0 🖉 0 🧥 0 🧮                                                                  |                     |
|                                 |                                   | 1 Datei (1.49 MB)                                                                                |                     |

Legen Sie die Datei der elektronischen Publikation im hierzu vorgesehenen Bereich ab.

7. Sendung bestätigen

| DOKUMENTENART                    | Jahresbericht / Tätigkeitsbericht * |                                            |  |  |  |
|----------------------------------|-------------------------------------|--------------------------------------------|--|--|--|
|                                  |                                     |                                            |  |  |  |
|                                  | AUTOR                               | Visp (Gemeinde) *                          |  |  |  |
|                                  | TITEL                               | Jahresbericht 2013                         |  |  |  |
|                                  | BESCHREIBUNG                        |                                            |  |  |  |
|                                  |                                     |                                            |  |  |  |
|                                  |                                     |                                            |  |  |  |
|                                  | PUBLIKATIONSORT                     | Visp                                       |  |  |  |
|                                  | PUBLIKATIONSDATUM                   | 2014 (AAAA)                                |  |  |  |
|                                  | KOLLATION                           | 10 S.                                      |  |  |  |
|                                  | SPRACHE DER                         | Französisch Deutsch Italienisch Englisch * |  |  |  |
|                                  | PUBLIKATION                         |                                            |  |  |  |
| TRÄGER                           | FORMAT                              | Papier Elektronisch                        |  |  |  |
|                                  | 🔿 Hinzufü 🙆 Entt                    | for a Wiederti 1 4 0 0 1 1                 |  |  |  |
|                                  | Labrashericht 2                     |                                            |  |  |  |
|                                  | Jahresbericht 2                     |                                            |  |  |  |
|                                  | Jahresbericht 2                     | 1 Date (1.49 MB)                           |  |  |  |
|                                  | Jahresbericht 2                     | 1 Date (1.49 MB)                           |  |  |  |
| BENACHRICHTIGUNG                 | OFFENTLICH                          | 1 Date (149 M6)                            |  |  |  |
| BENACHRICHTIGUNG                 | OFFENTLICH<br>ZUGANGLICH AB         | 1 Date (1 49 MB)                           |  |  |  |
| BERACHRICHTIGUNG                 | Jarresbericht 2                     | 1 Date (1 49 MD) 2014 (AAAA)               |  |  |  |
| BENACHALCHTIGUNG                 | GPERTION<br>ZUGANGLICH AS           | 1 Date (1 49 MS)                           |  |  |  |
| BENACHRICHTIGUNG<br>BEHERKUNGEN  | Jarresbericht 2                     | 1 Date (149 Mb)<br>2014 (AAAA)             |  |  |  |
| BEINACHRICHTIGUNG<br>BEMERKUNGEN | Jarresbericht 2                     | 1 Date (1 49 MB)                           |  |  |  |
| BENACHRICHTIGUNG<br>BENERKUNGEN  | Jaresbeicht 2                       | 1 Date (1 49 MB)                           |  |  |  |
| BENACHRICHTIGUNG<br>BEMERKUNGEN  | Jarresbericht 2                     | 1 Date (149 MB)                            |  |  |  |

Eine Bestätigung erfolgt an die im Feld « Benachrichtigung » angegebenen E-Mail-Adressen.

Bei Versand in Papierform den Musterbrief ausdrucken und der Sendung beifügen.

3. Wie gelange ich auf der Plattform zu der Liste der bereits hinterlegten amtlichen Publikationen ?

1. Klicken Sie auf das Menu « Hinterlegen » und anschliessend auf « Hinterlegte Publikationen anzeigen »

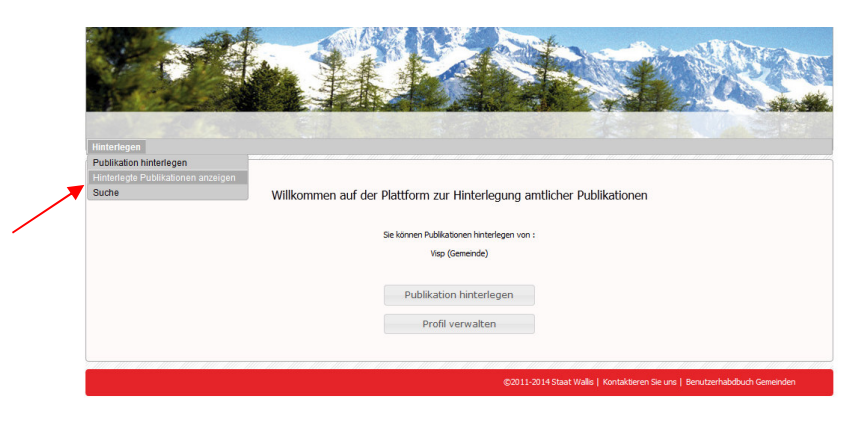

2. Rufen Sie die gewünschte Hinterlegung auf, indem Sie auf den entsprechenden Link klicken

|                    |                                                          |                                                |                                                                     | COPOR ALIA                                                                            | -                                                                                                    | -                                                                                                    |                                                                                                    | -                                                                                                    |                                                                                                    |
|--------------------|----------------------------------------------------------|------------------------------------------------|---------------------------------------------------------------------|---------------------------------------------------------------------------------------|----------------------------------------------------------------------------------------------------|----------------------------------------------------------------------------------------------------|----------------------------------------------------------------------------------------------------|----------------------------------------------------------------------------------------------------|----------------------------------------------------------------------------------------------------|
|                    |                                                          |                                                |                                                                     |                                                                                       | Hinterlegte Pul                                                                                         | Copy                                                                                                    | CSV                                                                                                    | Encel                                                                                                    | PDF F                                                                                                    |
|                    |                                                          |                                                |                                                                     |                                                                                       | Suchen                                                                                                  |                                                                                                    |                                                                                                    |                                                                                                    |                                                                                                    |
| C Titel            | ٥                                                        | Beschreibung                                   | 0                                                                   | Publikationsdatum                                                                     | Hinterlegt am                                                                                           | ٥                                                                                                    | Träge                                                                                                    | r                                                                                                    | CRér                                                                                                    |
| Jahresbericht 2013 |                                                          |                                                | [2014]                                                              |                                                                                       | 03.04.2014 à 12:12                                                                                      | Elekt                                                                                                    | tronisch                                                                                                    |                                                                                                    | Ne                                                                                                    |
| Jahresbericht 2013 |                                                          |                                                | [2014]                                                              |                                                                                       | 03.04.2014 à 15:27                                                                                      | Papi                                                                                                    | er                                                                                                    |                                                                                                    | Ne                                                                                                    |
|                    |                                                          |                                                |                                                                     |                                                                                       |                                                                                                    |                                                                                                    |                                                                                                    |                                                                                                    |                                                                                                    |
|                    |                                                          |                                                |                                                                     |                                                                                       |                                                                                                    |                                                                                                    |                                                                                                    |                                                                                                    |                                                                                                    |
|                    |                                                          |                                                |                                                                     |                                                                                       |                                                                                                    |                                                                                                    |                                                                                                    |                                                                                                    |                                                                                                    |
|                    | C Titel<br>Jahresbericht 2013<br>Jahresbericht 2013<br>n | 0 Titel 0<br>Jøredennik 2013<br>Jøredenik 2013 | 0 Titel 0 Beschreibung<br>Jahrechendt 2013<br>Jahrechendt 2013<br>n | 0 Titel 0 Beschreibung 0<br>Jahrecherich 2013 [2014]<br>Jahrecherich 2013 [2014]<br>n | 0 Titel 0 Beschreibung 0 Publikatorsstatum<br>Jahresbencht 2013 [2014]<br>Jahresbencht 2013 [2014]<br>n | Subtem         Subtem           0         Titel         0         Beschreibung         0         Publikationsfahum         0         Hinterligtum           Jøhresbencht 2013         [2014]         03.04-2014 # 2022         03.04-2014 # 2022         Jøhresbencht 2013         [2014]         03.04-2014 # 15:27 | Sucher         Corr           0         Titel         0         Beschreibung         0         Publikationsfaltum         0         Hinterlegtum         0           Jahresbenicht 2013         [2014]         0.3.04.2014 à 15:27         Peps           n         0         10         10         10         10         10         10         10         10         10         10         10         10         10         10         10         10         10         10         10         10         10         10         10         10         10         10         10         10         10         10         10         10         10         10         10         10         10         10         10         10         10         10         10         10         10         10         10         10         10         10         10         10         10         10         10         10         10         10         10         10         10         10         10         10         10         10         10         10         10         10         10         10         10         10         10         10         10         10 | Infinite leg (2 - Voil (2 - V))           Corr         Corr         Sudhen           0         Titel         0         Publicationsdatum         0         Hintelegt at m         0         Titel         0         Titel         Titel         0         Titel         0         Titel         Titel         Titel         Ti | Inflict lege / Public State (Colspan="2")           Conv         Colspan="2">Conv         Colspan="2">Conv         Colspan="2">Conv         Colspan="2">Conv         Colspan="2">Conv         Colspan="2">Conv         Colspan="2">Conv         Colspan="2">Conv         Colspan="2">Conv         Colspan="2">Conv         Colspan="2">Conv         Conv         Colspan="2">Conv         Colspan="2">Conv         Conv         Colspan="2">Conv         Conv         Conv         Colspan="2">Conv         Conv         Conv |

- 4. Wie verwalte ich mein Profil ?
  - 1. Klicken Sie auf die Schaltfläche « Profil verwalten » oder oben rechts auf den Link « Profil verwalten »

|                                    | How verwarent woneder                                                       |
|------------------------------------|-----------------------------------------------------------------------------|
| CANTON DU VILLAIS<br>KANTON MALLIS | Français <u>Seutsch</u>                                                     |
|                                    | Hinterlegung amtlicher Publikationen von kantonalen und kommunalen Behörden |
|                                    | XAN AND YANG                                                                |
| STANDAR SIL                        |                                                                             |
|                                    |                                                                             |
| ALXY I                             |                                                                             |
| LAFT STREET AND THE CASE CONTRACT  |                                                                             |
|                                    |                                                                             |
| terlegen                           |                                                                             |
|                                    |                                                                             |
| Willkomm                           | en auf der Plattform zur Hinterlagung amtlicher Dublikationen               |
| <b>WINGHIN</b>                     | en dar der Fractionni zur Finnenegung untileher Fabilitationen              |
|                                    | Sie können Puhikationen hinterlenen von :                                   |
|                                    | Vien (Camainda)                                                             |
|                                    | high (deliner net)                                                          |
|                                    |                                                                             |
|                                    | Publikation hinterlegen                                                     |
|                                    | Profil verwalten                                                            |
|                                    | *                                                                           |
|                                    |                                                                             |
|                                    | 02014 2014 One Wille I Kenteldison Six on I Remitededude Consider           |
|                                    | ©2011-2014 Staat Walls   Kuntakuelen sie uns   behutzen abubuun Gelienuen   |

2. Ändern Sie die Kontaktdaten (Benutzer, Passwort, E-Mail, Telefon und E-Mail für Benachrichtigungen)

| ME ST                         |                                  |                 |
|-------------------------------|----------------------------------|-----------------|
|                               |                                  | Same and States |
| To all and                    |                                  |                 |
|                               |                                  | Profil verw     |
| egen                          |                                  |                 |
| Benutzer                      | Visp                             |                 |
| Vorname Name                  |                                  |                 |
| Passwort                      | *****                            |                 |
| E-mail                        | kontaktpersonen.gida@admin.vs.ch |                 |
| Telefon                       |                                  |                 |
| Autor                         | Visp (Gemeinde)                  |                 |
| E-mail für Benachrichtigungen |                                  |                 |
|                               |                                  |                 |
|                               |                                  | Anpass          |

Anmerkung : Das Feld « Autor » kann nur vom Systemadministrator geändert werden.

- 5. Wie beende ich meine Sitzung ?
  - 1. Klicken Sie oben rechts auf « Abmelden »

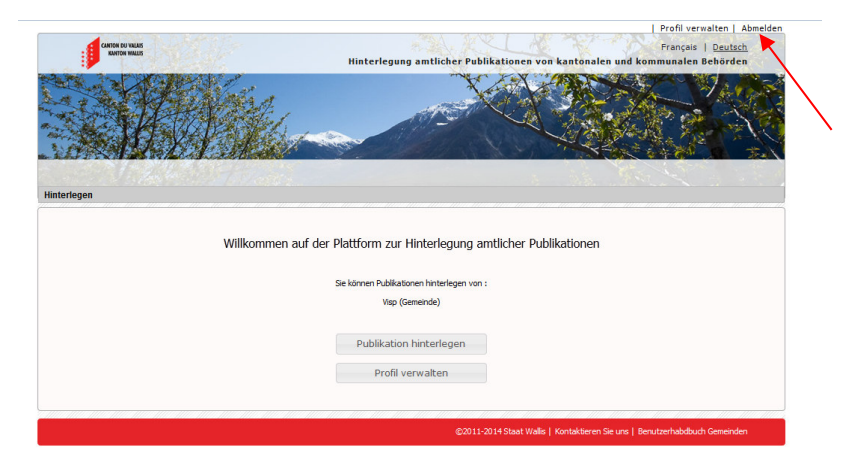

8